# Create Prospect CRM

Login : Pilih Prospect

| CRM × 126] Login [26]                                                     | × (1) WhatsApp   | ×                 |          |                                     |
|---------------------------------------------------------------------------|------------------|-------------------|----------|-------------------------------------|
| $\leftrightarrow$ $\rightarrow$ C ( ) dev.gmf-aeroasia.co.id/app_crm/inde | x.php            |                   |          | Q 🕶 🖈 😭 🕄 🙆 🗄                       |
|                                                                           |                  |                   |          |                                     |
|                                                                           |                  |                   |          |                                     |
|                                                                           |                  | CRM Aplication    |          |                                     |
|                                                                           |                  |                   |          |                                     |
|                                                                           | _                |                   |          |                                     |
|                                                                           |                  | Select Login AS : |          |                                     |
|                                                                           |                  | ANG               |          |                                     |
|                                                                           |                  | AMS               |          |                                     |
|                                                                           |                  | PROSPECT          |          |                                     |
|                                                                           |                  |                   |          |                                     |
|                                                                           |                  |                   |          |                                     |
|                                                                           |                  |                   |          |                                     |
|                                                                           |                  |                   |          |                                     |
|                                                                           |                  |                   |          |                                     |
|                                                                           |                  |                   |          |                                     |
|                                                                           |                  |                   |          |                                     |
|                                                                           |                  |                   |          |                                     |
|                                                                           |                  |                   |          |                                     |
|                                                                           |                  |                   |          |                                     |
| 🚱 🖉 🖸 🗒 🔮                                                                 | <b>) XI NI (</b> | 📴 wi 😕 🦝          | <b>*</b> | IN 🔺 隆 🔐 .111 3:03 PM<br>2018-02-05 |

#### Pilih Menu Prospect

| $\leftarrow$ CRM               | × 🗈          | [26] CRM [26]         | × (1) WhatsApp                                                                                   | ×                                                                                                 |     |              | 1.0                                       | 0 4            | ∸   -   0<br>• ∴  | <mark>ອ</mark> ້ |
|--------------------------------|--------------|-----------------------|--------------------------------------------------------------------------------------------------|---------------------------------------------------------------------------------------------------|-----|--------------|-------------------------------------------|----------------|-------------------|------------------|
| CRM                            |              | cond, app_ann, macrap | p, marice _ (p g, ddbribbda                                                                      |                                                                                                   |     |              |                                           |                | ••• •••<br>••• •• | )arwin           |
| & Dashboard                    |              | N Dashboard           |                                                                                                  |                                                                                                   |     |              |                                           |                |                   |                  |
| Prospect                       |              | og Corporate          |                                                                                                  |                                                                                                   | ~   | ≪ PBTH & TMB |                                           |                | ✓ # 2             | ×                |
| Logout Prospect                |              | 2018                  |                                                                                                  |                                                                                                   |     | 2018         |                                           |                |                   |                  |
|                                |              |                       | 2<br>2<br>2<br>2<br>2<br>3<br>3<br>3<br>3<br>3<br>3<br>3<br>3<br>3<br>3<br>3<br>3<br>3<br>3<br>3 | AD<br>B<br>B<br>B<br>B<br>B<br>B<br>B<br>B<br>B<br>B<br>B<br>B<br>B<br>B<br>B<br>B<br>B<br>B<br>B |     |              | 60 100 1.00<br>60 km/h<br>9 66 66<br>9 66 | Niprcharts.com |                   |                  |
|                                |              | Target Co             | rporate                                                                                          | Target Market Share                                                                               |     | PB           | тн                                        | тмв            |                   |                  |
|                                |              | s400.i                | 000                                                                                              | \$400.000                                                                                         |     | \$400        | .000                                      | \$400.000      | v ≯ 2             |                  |
| dev.gmf-aeroasia.co.id/app_cri | m/index.php/ | /global/prospect      |                                                                                                  |                                                                                                   |     |              |                                           |                |                   |                  |
|                                | >            | 360                   | XIN                                                                                              | o⊻ P3 w3                                                                                          | 1 1 | 2 🍎 📃        |                                           | IN 🔺 🍡 🕻       | 3:14<br>2018      | PM<br>-02-05     |

## Pilih Create pada pojok kanan atas

| CRM       |                      |                                                        |                       |               |              | A 💽 🖂 🔇             | 🛗 🚺 Darwi        |
|-----------|----------------------|--------------------------------------------------------|-----------------------|---------------|--------------|---------------------|------------------|
| Dashboard | I Table              | Prospect                                               |                       |               |              |                     |                  |
| Prospect  | SHOW                 | DATA : Group by Customer V                             |                       |               |              | E T                 | iable + Create 🕜 |
| Logout    | Total Ma<br>Total Sa | rket Share: 669,167,758.00<br>lesplan : 514,114,931.11 |                       |               |              | Year :<br>Payment : | ALL V            |
|           | Page <               | 1 > of 20   View 10 • reco                             | rds total 199 records |               |              |                     | Q Search         |
|           | No                   | Customer                                               | Market Share 👙        | Sales Plan    | Deviasi 🔶    | AMS 👙               | Action           |
|           | 1                    | Garuda Indonesia                                       | 88,854,057.0D         | 88,854,057.00 | 0.00         | TS                  | 2                |
|           | 2                    | TNIAU                                                  | 9,558,952.00          | 8,655,952.00  | 903,000.00   | GB , TW, ZF, YD     | B                |
|           | 3                    | Kemensetneg                                            | 1,787,947.00          | 1,687,948.02  | 99,998.00    | TW                  | B                |
|           | 4                    | Laeco                                                  | 364,000.00            | 111,000.00    | 253,000.00   | GB , OKA            | B                |
|           | 5                    | Nam Air                                                | 1,173,000.00          | 1,112,999.96  | 60,000.00    | AB, RY              | Ð                |
|           | 0                    | Iraqi Airways                                          | 718,000.00            | 715,000.00    | 3,000.00     | GB, AB, RM          | ⊵                |
|           | 7                    | Travira Air                                            | 1,135,000.00          | 1,126,000.00  | 9,000.00     | GB , AB, TW, PS, RK | B                |
|           | 8                    | Gapura Angkasa                                         | 240,400.00            | 240,400.00    | 0.00         | AB, FA, RK          | Ð                |
|           | 9                    | China Airlines                                         | 545,980.00            | 545,080.00    | 0.00         | AB, RK              | Ð                |
|           | 10                   | Indonesia AirAsia                                      | 12,794,352.00         | 5,805,352.00  | 6,989,000.00 | IH, AB, PS, FA, RK  | Ð                |
|           |                      |                                                        |                       |               |              |                     |                  |

#### Pilih : Customer, Year dan Payment

| CRM       |            |                       |                   |                |                           |       |                  |                |              | Û.    | 0 🖂 🚺    | ) 🔅 🚺 🛛            |
|-----------|------------|-----------------------|-------------------|----------------|---------------------------|-------|------------------|----------------|--------------|-------|----------|--------------------|
| Dashboard | # Create   |                       |                   |                |                           |       |                  |                |              |       |          |                    |
| Prospect  | CREAT      | E PROSPECT            |                   |                |                           |       |                  |                |              |       | T 🖽      | able + Create      |
| Logout    |            | Customer *            | Citilink [Area: J | A][Region: Don | nestic] [Country: Indones | ia]   |                  |                |              |       |          |                    |
|           |            | Year *                | 2018              |                | ~                         |       | Payment *        | тмв            |              |       |          | ~                  |
|           | Total Mark | ket Share: 12,553,000 | .00               |                |                           |       |                  |                |              |       | Total S  | alesplan: 4,337,00 |
|           | Page <     | 1 > of 1 View         | 10 V records   te | otal 6 records |                           |       |                  |                |              |       | Back     | +Add Q Searc       |
|           | No 🔅       | Product 🕴             | Project Type      | АС Туре 🔅      | Engine 🕴                  | APU 🔅 | Component 🕴      | Market Share 🔶 | Salesplan 🕴  | AMS 🔅 | Status 🕴 | Action             |
|           | 1          | Airframe              | PROJECT           | A320           |                           |       |                  | 3,748,000.00   | 3,854,000.00 | DW    | PICKUP   | ₽ ×                |
|           | 2          | Component             | PROJECT           |                |                           |       | Component Retail | 2,160,000.00   | 0.00         | DW    | OPEN     | ₽ ×                |
|           | 3          | Engine                | PROJECT           |                | CFM58-3, CFM58-5          |       |                  | 6,000,000.00   | 0.00         | DW    | OPEN     | e x                |
|           | 4          | GASS                  | RETAIL            |                |                           |       |                  | 480,000.00     | 480,000.00   | FA    | PICKUP   | ₽ *                |
|           | 5          | Material & Trading    | PROJECT           |                |                           |       |                  | 162,000.00     | 0.00         | DW    | OPEN     | ₽ ×                |
|           | 6          | DoA                   | PROJECT           |                |                           |       |                  | 3,000.00       | 3,000.00     | DW    | PICKUP   | B <b>X</b>         |
|           | Page <     | 1 > of 1 View         | 10 v records  tc  | otal 8 records |                           |       |                  |                |              |       |          |                    |

| CRM       |                       |                                            |                                       |                |                  |       |                  |              |              | Λ     | 0 01   | 🛗 🚺 Dar           |
|-----------|-----------------------|--------------------------------------------|---------------------------------------|----------------|------------------|-------|------------------|--------------|--------------|-------|--------|-------------------|
|           |                       |                                            |                                       |                | Add Prospec      | :t    |                  |              |              |       | X      |                   |
| Dashboard |                       |                                            |                                       |                | Form Add Pros    | pect  |                  |              |              |       |        | + Create          |
|           | Project Typ           | e * Select Projec                          | t Type 🗸                              |                |                  |       |                  |              |              |       |        |                   |
|           |                       |                                            |                                       |                |                  |       |                  |              |              |       |        | ř.                |
|           |                       |                                            |                                       |                | Save             |       |                  |              |              |       |        |                   |
|           |                       |                                            |                                       |                |                  |       |                  |              |              |       | 01     | splan: 4,337,000. |
|           |                       |                                            |                                       |                |                  |       |                  |              |              |       | Close  | Add Q Search      |
|           | No                    | Product                                    | Project Type                          | AC Type        | Engine           | APU 🔅 | Component        | Market Share | Salesplan    | AMS 🔅 | Status | Action            |
|           | 1                     | Airframe                                   | PROJECT                               | A320           |                  |       |                  | 3,748,000.00 | 3,854,000.00 | DW    | PICKUP | B ×               |
|           | 2                     | Component                                  | PROJECT                               |                |                  |       | Component Retail | 2,160,000.00 | 0.00         | DW    | OPEN   | 🕒 🗙               |
|           | з                     | Engine                                     | PROJECT                               |                | CFM58-3, CFM58-5 |       |                  | 6,000,000.00 | 0.00         | DW    | OPEN   | e x               |
|           |                       | GASS                                       | RETAIL                                |                |                  |       |                  | 480,000.00   | 480,000.00   | FA    | PICKUP | e x               |
|           | 4                     |                                            |                                       |                |                  |       |                  | 162,000.00   | 0.00         | DW    | OPEN   | e x               |
|           | 4                     | Material & Trading                         | PROJECT                               |                |                  |       |                  |              |              |       |        |                   |
|           | 4<br>5<br>0           | Material & Trading<br>DoA                  | PROJECT                               |                |                  |       |                  | 3,000.00     | 3,000.00     | DW    | PICKUP | e x               |
|           | 4<br>5<br>8           | Material & Trading<br>DoA                  | PROJECT<br>PROJECT                    | tal 6 records  |                  |       |                  | 3,000.00     | 3,000.00     | DW    | PICKUP | B X               |
|           | 4<br>5<br>6<br>Page < | Material & Trading<br>DoA<br>1 > of 1 View | PROJECT<br>PROJECT<br>10 • records (b | otal 6 records |                  |       |                  | 3,000.00     | 3,000.00     | DW    | PICKUP | Ð×                |

## Pilih Tombol Add pada pojok kanan bawah hingga tampil popup Add Prospect

## Pilih Project type : Project / Retail yang ingin di create

|     |                               |                                                                             |                                                                    |              | Add Prospec             | st     |                            |                                                                                          |                                                         |                                     | х                                                           |                                                                                                    |
|-----|-------------------------------|-----------------------------------------------------------------------------|--------------------------------------------------------------------|--------------|-------------------------|--------|----------------------------|------------------------------------------------------------------------------------------|---------------------------------------------------------|-------------------------------------|-------------------------------------------------------------|----------------------------------------------------------------------------------------------------|
| ard |                               |                                                                             |                                                                    |              | Form Add Pros           | pect   |                            |                                                                                          |                                                         |                                     |                                                             | + Creste                                                                                                    |
|     | Project Typ                   | e • Select Projec<br>PROJECT<br>RETAIL                                      | ct Type 🔨                                                          |              | Save                    |        |                            |                                                                                          |                                                         |                                     |                                                             |                                                                                                    |
|     |                               |                                                                             |                                                                    |              |                         |        |                            |                                                                                          |                                                         |                                     |                                                             |                                                                                                    |
|     |                               |                                                                             |                                                                    |              |                         |        |                            |                                                                                          |                                                         |                                     | Close                                                       | splan: 4,337,000<br>Add Q Search                                                                                                    |
| L   | No                            | Product                                                                     | Project Type                                                       | АС Туре      | Engine                  | APU 🛊  | Component                  | Market Share                                                                             | Salesplan                                               | AMS 6                               | Close<br>Status                                             | splan: 4,337,000<br>Add Q Search<br>Action                                                                                                    |
|     | No 👙                          | Product<br>Airframe                                                         | Project Type                                                       | AC Type      | Engine                  | APU \$ | Component                  | Market Share #<br>3,748,000.00                                                           | Salesplan<br>3,854,000.00                               | AMS DW                              | Close<br>Status<br>PICKUP                                   | splan: 4,337,000<br>Add Q Search<br>Action                                                                                                    |
| 1   | No 1<br>2                     | Product Airframe                                                            | Project Type<br>PROJECT<br>PROJECT                                 | AC Type      | Engine                  | APU 👙  | Component S                | Market Share<br>3.748,000.00<br>2.180,000.00                                             | Salesplan 3,854,000.00                                  | AMS O<br>DW<br>DW                   | Close<br>Status<br>PICKUP<br>OPEN                           | Add Q Search<br>Add Action                                                                                                    |
| Ì   | No 1<br>2<br>3                | Product Airframe<br>Component<br>Engine                                     | Project Type<br>PROJECT<br>PROJECT<br>PROJECT                      | AC Type      | Engine                  | APU 0  | Component 8                | Market Share<br>3.748,000.00<br>2.160,000.00<br>6.000.000.00                             | Salesplan  <br>3.854.000.00<br>0.00                     | AMS O<br>DW<br>DW<br>DW             | Close<br>Status<br>PICKUP<br>OPEN<br>OPEN                   | Add Q.Search<br>Action<br>Comparison<br>Comparison<br>Co |
|     | No 2<br>1<br>2<br>3<br>4      | Product Alrframe<br>Component<br>Engine<br>GASS                             | Project Type<br>PROJECT<br>PROJECT<br>PROJECT<br>RETAIL            | AC Type A320 | Engine 0                | APU 0  | Component Component Retail | Market Share<br>3.748,000.00<br>2.160.000.00<br>6.000.000.00<br>480,000.00               | Salespian<br>3,854,000.00<br>0.00<br>0.00<br>480,000.00 | AMS O<br>DW<br>DW<br>DW<br>FA       | Close<br>Status<br>PICKUP<br>OPEN<br>OPEN<br>PICKUP         | Add Q Search<br>Add Q Search<br>Action<br>D X<br>D X<br>C X                                                                                                    |
|     | No 2<br>1<br>2<br>3<br>4<br>5 | Product ()<br>Airframe<br>Component<br>Engine<br>QASS<br>Material & Trading | Project Type<br>PROJECT<br>PROJECT<br>PROJECT<br>RETAIL<br>PROJECT | AC Type A320 | Engine CFM56-3, CFM56-5 | APU \$ | Component                  | Market Share<br>3.748,000.00<br>2.160,000.00<br>6.000,000.00<br>480,000.00<br>162,800.00 | Salesplan<br>3.854.000.00<br>0.00<br>480.000.00<br>0.00 | AMS 0<br>DW<br>DW<br>DW<br>FA<br>DW | Close<br>Status<br>PICKUP<br>OPEN<br>OPEN<br>PICKUP<br>OPEN | Ad Q Search<br>Action<br>C Search<br>C X<br>C X<br>C X<br>C X<br>C X<br>C X<br>C X<br>C X<br>C X<br>C X                                                                                                    |

## Add Prospect pada Project type : Project

| CRM       |         |                    |                           |                |          |              |            |    | 0 01          | 🔲 🚺 🛛 Darwi         |
|-----------|---------|--------------------|---------------------------|----------------|----------|--------------|------------|----|---------------|---------------------|
|           |         |                    |                           | Add Pros       | pect     |              |            |    | x             |                     |
| Dashboard |         |                    |                           | Form Add F     | Prospect |              |            |    |               | • + Create          |
| E Logout  | Project | Type • PROJECT     | <u> </u>                  |                |          |              |            |    | + Add Project |                     |
|           | No      |                    | Product                   |                | Detail   |              | Action     |    |               | ×                   |
|           | 1       | Product            |                           | ~              |          |              | × Delete   |    |               | splan: 4,337,000.00 |
|           |         |                    |                           |                |          |              |            |    |               | Add Q Search        |
|           |         |                    |                           | Save           |          |              |            |    |               | Action              |
|           |         |                    |                           |                |          |              |            |    |               |                     |
|           |         |                    |                           |                |          |              |            |    | Close         | ×                   |
| _         | 3       | Engine             | PROJECT                   | CFM58-3, CFM58 | -5       | 6,000,000.00 | 0.00       | DW | OPEN          | B ×                 |
|           | 4       | GASS               | RETAIL                    |                |          | 480,000.00   | 480,000.00 | FA | PICKUP        | ₽ ×                 |
|           | 5       | Material & Trading | PROJECT                   |                |          | 162,000.00   | 0.00       | DW | OPEN          | 🖻 🗙                 |
|           | 6       | DoA                | PROJECT                   |                |          | 3,000.00     | 3,000.00   | DW | PICKUP        | e x                 |
|           | Page <  | 1 > of 1 View      | 10 v records   total 6 re | ecords         |          |              |            |    |               |                     |

Pilih Product : ex: Airframe, A/C Type : Combo box (sesuaikan dengan yang di pilih)

|          |                |                           | Add Prospect          |            |            |        | x             |                 |
|----------|----------------|---------------------------|-----------------------|------------|------------|--------|---------------|-----------------|
| ishboard |                |                           |                       |            |            |        |               |                 |
| ospect   |                |                           | Form Add Prospect     |            |            |        |               | e + Create      |
| nout     | Project Type * | PROJECT                   |                       |            |            |        |               |                 |
|          |                |                           |                       |            |            |        | + Add Project | ř.              |
| No       | Product        |                           | Detail                |            |            | Action |               | ¥               |
| 1        | Airframe 🗸 1   | AC Type                   | Market Share AMS Name | ×          | + Add      | Data   | X Delete      | splan: 4,337,00 |
|          |                | ۰<br>۱ ۹                  |                       |            |            |        |               | Add Q Searcl    |
|          |                | -                         |                       |            |            |        |               | Action          |
|          |                | A-320                     | Save                  |            |            |        |               | E x             |
|          |                | A321                      |                       |            |            |        |               |                 |
|          |                | A330<br>ALL TYPE          |                       |            |            |        | Close         |                 |
|          |                | ATR                       |                       |            |            |        |               |                 |
|          | 1              | ATR72-500                 |                       | 480,000.00 | 480,000.00 | PA     | PICKOP        | ► ×             |
|          | 5 M            | aterial & Trading PROJECT |                       | 162,000.00 | 0.00       | DW     | OPEN          | 🖻 🗙             |
|          |                | DeA PROJECT               |                       | 3,000.00   | 3,000.00   | DW     | PICKUP        | 🗈 x             |

| CRM       |    |             |                           |                 |                | Add Prospe                                                                                | ct    |            |            |        | x             |             |
|-----------|----|-------------|---------------------------|-----------------|----------------|-------------------------------------------------------------------------------------------|-------|------------|------------|--------|---------------|-------------|
| Dashboard |    |             |                           |                 |                | Form Add Pros                                                                             | spect |            |            |        |               | e + Create  |
| Logout    |    | Project Typ | pe • PROJECT              | ~               |                |                                                                                           |       |            |            |        | + Add Project | 7           |
|           | No | Product     |                           |                 |                | Detail                                                                                    |       |            |            | Actio  | n             | *           |
|           | 1  | Airframe 🗸  | 1 AC Type V               |                 | 350,000        | Gaus Budiarto<br>Darwin<br>Iwan Zaiwansah                                                 |       |            | *          | d Data | * Delete      | Add Q Searc |
|           |    |             |                           |                 |                | Yuki Kurniawan<br>Iwan Hermawan 523<br>Ayi Kusmana<br>A B Charles Hale<br>Tri Wiraleksana | 3569  | •          |            |        | Close         | D X<br>D X  |
|           |    | 4           | GASS                      | RETAIL          |                |                                                                                           |       | 480,000.00 | 480,000.00 | FA     | PICKUP        | 8 ×         |
|           |    | 6           | Material & Trading<br>DoA | PROJECT         |                |                                                                                           |       | 3,000.00   | 3,000.00   | DW     | PICKUP        |             |
|           |    | Page <      | 1 > of 1   View           | 10 v records  b | otal 6 records |                                                                                           |       |            |            |        |               |             |

Isikan nilai pada column Marketshare dan pilih AMS nya, lalu save

Apabila ada lebih dari 1 product atau lebih dari 1 Type maka klik tombol Add sesuai dengan kondisi yang ingin dibuat. ex: Tambah product Engine, lalu save

| Dashboard |    |            |          |           |                                | A        | dd Prospect     |         |          |          |                  | x                        |                 |
|-----------|----|------------|----------|-----------|--------------------------------|----------|-----------------|---------|----------|----------|------------------|--------------------------|-----------------|
| Prospect  |    |            |          |           |                                | F        | Form Add Prospe | ect     |          |          |                  | e + Cre                  | ate             |
| Logout    |    | Projec     | t Type ' | • PROJECT | ~                              |          |                 |         |          |          | + Add            | Project                  |                 |
|           | No | Product    |          |           |                                |          | Detail          |         |          |          | Action           |                          |                 |
|           | 1  | Airframe V | 1        | AC Type   | ~                              |          |                 | 350,000 | × Darwin | ×        | + Add Data X Del | ete splan: 4,3:<br>Add Q | 37,000<br>Searc |
|           | 2  | Engine V   | 1        | Engine V  | Engine ^                       | Market S | Share AMS Nar   | ne      |          | ×        | + Add Data X Del | Actio                    | on<br>×         |
|           |    |            |          |           | CF6<br>PW4000<br>V2500         | •        | Save            |         |          |          |                  |                          | x               |
|           |    |            |          |           | LEAP<br>Trent<br>GE90          |          |                 |         |          |          |                  | Close                    | ×               |
|           |    | 6<br>Page  | < 1      | DoA       | GEnx<br>10 v records   total 0 | records  |                 |         |          | 3,000.00 | 3,000.00 DW PR   |                          | ×               |

| CRM      |            |                       |                   |                  |                           |       |                  |              |              | D.    | 0 🖂 🚺   |                   |
|----------|------------|-----------------------|-------------------|------------------|---------------------------|-------|------------------|--------------|--------------|-------|---------|-------------------|
|          |            |                       |                   |                  |                           |       |                  |              |              |       |         |                   |
| Prospect | I CREAT    | E PROSPECT            |                   |                  |                           |       |                  |              |              |       | I III   | able + Create     |
| ogout    |            | Customer *            | Citilink [Area: . | A ] [Region: Dor | nestic] [Country: Indones | ia]   |                  |              |              |       |         | ~                 |
|          |            | Year *                | 2018              |                  | ~                         |       | Payment *        | тмв          |              |       |         | ~                 |
|          | Total Mari | ket Share: 12,553,000 | .00               |                  |                           |       |                  |              |              |       | Total S | alesplan: 4,337,0 |
|          | Page <     | 1 > of 1 View         | 10 🔻 records   to | otal 6 records   |                           |       |                  |              |              |       | Sack    | +Add Q Sea        |
|          | No 🔅       | Product 0             | Project Type      | АС Туре          | Engine 🕴                  | APU 🔅 | Component 🔅      | Market Share | Salesplan 🕴  | AMS ( | Status  | Action            |
|          | 1          | Airframe              | PROJECT           | A320             |                           |       |                  | 3,748,000.00 | 3,854,000.00 | DW    | PICKUP  | ⊳ ×               |
|          | 2          | Component             | PROJECT           |                  |                           |       | Component Retail | 2,160,000.00 | 0.00         | DW    | OPEN    | ⊳ ×               |
|          | 3          | Engine                | PROJECT           |                  | CFM58-3, CFM58-5          |       |                  | 6,000,000.00 | 0.00         | DW    | OPEN    | <b>B X</b>        |
|          | 4          | GASS                  | RETAIL            |                  |                           |       |                  | 480,000.00   | 480,000.00   | FA    | PICKUP  | e ×               |
|          | 5          | Material & Trading    | PROJECT           |                  |                           |       |                  | 162,000.00   | 0.00         | DW    | OPEN    | e ×               |
|          | 6          | DoA                   | PROJECT           |                  |                           |       |                  | 3,000.00     | 3,000.00     | DW    | PICKUP  | e ×               |
|          | Page <     | 1 > of 1 View         | 10 v records   to | otal 6 records   |                           |       |                  |              |              |       |         |                   |

Setelah di SAVE maka akan muncul tampilan seperti gambar berikut

#### Add Prospect pada Project type : Retail

| CRM                   | × Prospect - CRM               | K (1) WhatsApp                    |                   |                  |              |                     |
|-----------------------|--------------------------------|-----------------------------------|-------------------|------------------|--------------|---------------------|
| O 🛈 Not secure        | e dev.gmf-aeroasia.co.id/app_c | :rm/index.php/global/prospect     | /load_add         |                  |              | 옥☆ 😭 🖧 🙆            |
| CRM                   |                                |                                   | Add Prospect      |                  |              | x Dan               |
| Dashboard<br>Prospect |                                |                                   | Form Add Prospect |                  |              | e + Creste (        |
| Logout                | Project Type * RETAIL          | · · · ○ Contract                  | Non Contract      |                  |              |                     |
|                       | Product * Select F             | Product ~                         |                   |                  |              |                     |
|                       | Send To AMS • AMS No           | sme                               | ~                 |                  |              | splan: 4,337,000.   |
| No                    | Product Type                   | Registration                      | Maintenance       | Target Price     | Market Share | Action Add Q Search |
| 1                     | AC/SN/other                    | Registration                      | Maintenance       | Add Target Month | Market Shar  | re Action           |
|                       |                                |                                   | Save              |                  |              |                     |
|                       |                                |                                   |                   |                  |              |                     |
|                       |                                |                                   |                   |                  |              | Close 🕑 🗙           |
|                       | 5 Material & Tradir            | g PROJECT                         |                   | 162,000.         | 00 0.00 DW   | OPEN E              |
|                       |                                | PROJECT                           |                   |                  | 3,000.00 044 | PICKUP E            |
|                       | Page < 1 > of 1   Vi           | ew 10 v records (total 6 records) |                   |                  |              |                     |
|                       |                                |                                   |                   |                  |              |                     |
|                       |                                |                                   |                   |                  |              |                     |

Pilih Contract / Non Contract untuk menentukan jenis retaril nya.

| Prospect - CRM ×          |                                                                            |                                | and sugar the second |              |            |                    |               | ⊥ - □ <u>×</u>                   |  |  |  |  |
|---------------------------|----------------------------------------------------------------------------|--------------------------------|----------------------|--------------|------------|--------------------|---------------|----------------------------------|--|--|--|--|
| ← → C (i) Not secure   de | t secure dev.gmf-aeroasia.co.id/app_crm/index.php/global/prospect/load_add |                                |                      |              |            |                    |               |                                  |  |  |  |  |
|                           |                                                                            |                                |                      |              |            |                    | Λ. Δ. Δ.      | 🖽 🚺 🛛 Darwin                     |  |  |  |  |
|                           | Add Prospect                                                               |                                |                      |              |            |                    |               |                                  |  |  |  |  |
| 😞 Dashboard               | Form Add Prospect                                                          |                                |                      |              |            |                    |               |                                  |  |  |  |  |
| E Logout                  | Project Type * RETAIL v O Contract Non Contract                            |                                |                      |              |            |                    |               |                                  |  |  |  |  |
|                           | Product • Material & Trading × v                                           |                                |                      |              |            |                    |               |                                  |  |  |  |  |
|                           | Send To AMS • Darwin ~                                                     |                                |                      |              |            |                    |               |                                  |  |  |  |  |
|                           |                                                                            |                                |                      |              |            |                    | + Add Project | splan: 4,337,000.00              |  |  |  |  |
| No                        | Product Type                                                               | Registration                   | Maintenance          | Target Price | Mark       | Market Share Actio |               | Add Q Search                     |  |  |  |  |
| 1 -                       |                                                                            |                                | × TMB Retail         | Market Share |            |                    | Action        |                                  |  |  |  |  |
|                           |                                                                            |                                |                      |              |            |                    |               |                                  |  |  |  |  |
|                           |                                                                            |                                | Save                 |              |            |                    |               | ► ×                              |  |  |  |  |
|                           |                                                                            |                                |                      |              |            |                    |               |                                  |  |  |  |  |
|                           | 5 Material & Trading                                                       | PROJECT                        |                      |              | 182 000 00 | 0.00               | Close         |                                  |  |  |  |  |
|                           | o Material & Hading                                                        | PROJECT                        |                      |              | 0,000,00   | 0.00               |               |                                  |  |  |  |  |
|                           | 0 DOA                                                                      | PROJECT                        |                      |              | 3,000.00   | 3,000.00           | DW PICKOP     | 2 ×                              |  |  |  |  |
|                           | Page < 1 > of 1 View                                                       | 10 v records   total 6 records |                      |              |            |                    |               |                                  |  |  |  |  |
|                           |                                                                            |                                |                      |              |            |                    |               |                                  |  |  |  |  |
|                           |                                                                            |                                |                      |              |            |                    |               |                                  |  |  |  |  |
| 🚱 🖉 🖸 🚺                   | 🗎 🚯 📀 🛽                                                                    | 🗐 🚺 o <u>m</u> P3              |                      | 🏂 🍼 👘        |            |                    | IN 🔺 🍡        | 9:34 AM<br>9:34 AM<br>2018-02-06 |  |  |  |  |

Isikan sesuai dengan data gambar di bawah ini.

Lalu isikan Target price nya dengan menekan tombol Add Target Month, apabila selesai diisikan nilainya selanjutnya di calculate dan di save

|                                                                                                  |                                       | Case Property                                                   |                                                                         |                                                    |                        |                         |                                              |
|--------------------------------------------------------------------------------------------------|---------------------------------------|-----------------------------------------------------------------|-------------------------------------------------------------------------|----------------------------------------------------|------------------------|-------------------------|----------------------------------------------|
| $\leftarrow$ $\rightarrow$ C (i) Not secure   dev.gmf-aeroasia.co.id/app                         | o_crm/index.php/global/prospect/l     | load_add                                                        |                                                                         |                                                    |                        | Q 🖞                     | t 😏 🖧 🔕 :                                    |
|                                                                                                  |                                       | Add Brog                                                        | get Price                                                               |                                                    | 1                      | x                       | 🛗 🚺 Darwin                                   |
| A Deshbord      Project Type * Re     Product * Ma     Send To AMS * De      No Product Type 1 - | January February March April May June | 3,000<br>3,000<br>3,000<br>3,000<br>3,000<br>3,000<br>Calculate | July<br>August<br>September<br>October<br>November<br>December<br>Close | 3,000<br>3,000<br>3,000<br>3,000<br>3,000<br>3,000 | farket Share<br>36,0   | + Add Project<br>Action | spian:4,337,000.00<br>Add Q Saarch<br>Action |
|                                                                                                  |                                       | Sa                                                              | ve                                                                      |                                                    |                        |                         |                                              |
| 5 Materia 8 Tro<br>8 DeA                                                                         | eding PROJECT<br>PROJECT              | -                                                               | -                                                                       | 162,000,00                                         | 0.00 DV<br>3,000.00 DV | Close<br>OPEN<br>PICKUP |                                              |
| Page < 1 > of 1                                                                                  | View 10 • records (total 6 records    |                                                                 |                                                                         |                                                    |                        |                         |                                              |